## Instructions for downloading your PG&E bill:

- 1. Log onto <u>https://www.pge.com</u>
- Login to your online account (if you do not have one, you may create one by clicking <u>here</u>).
- 3. Click on Bill Payment History:

(below is visual aid, not hyperlink; please use PG&E site and click arrow)

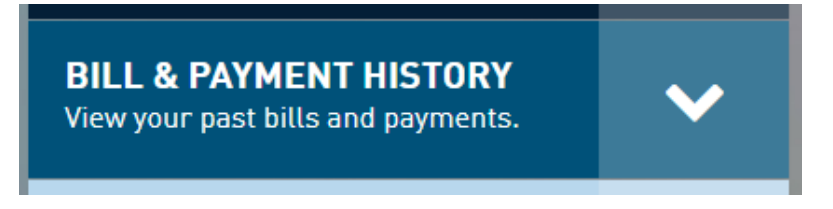

4. Click on "View Bill PDF"

(below is visual aid, not hyperlink; please use PG&E site)

View Bill PDF >

This will download the bill.